GPS

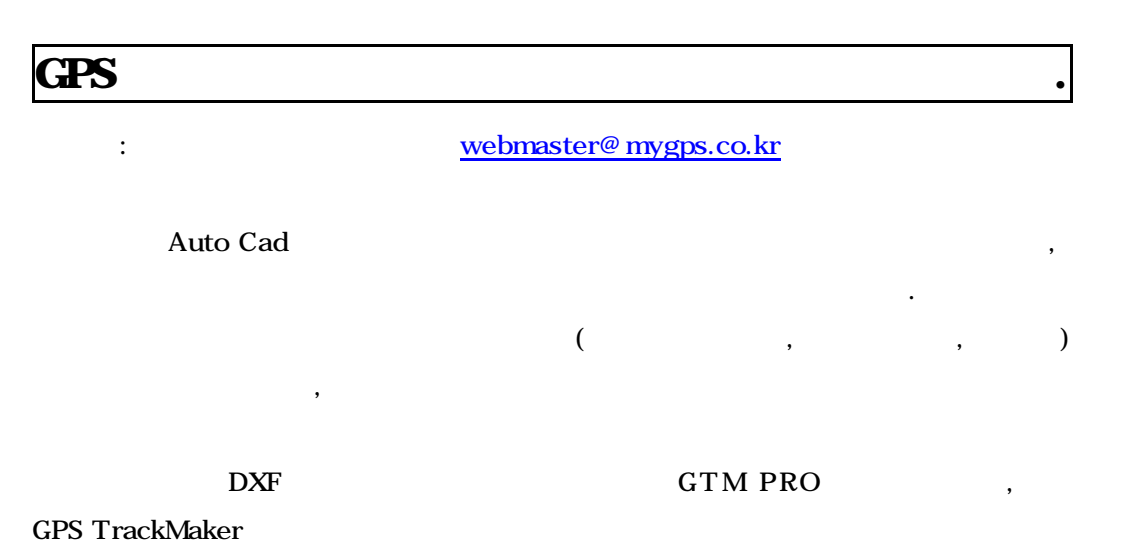

.

1. GTM PRO

GTM PRO

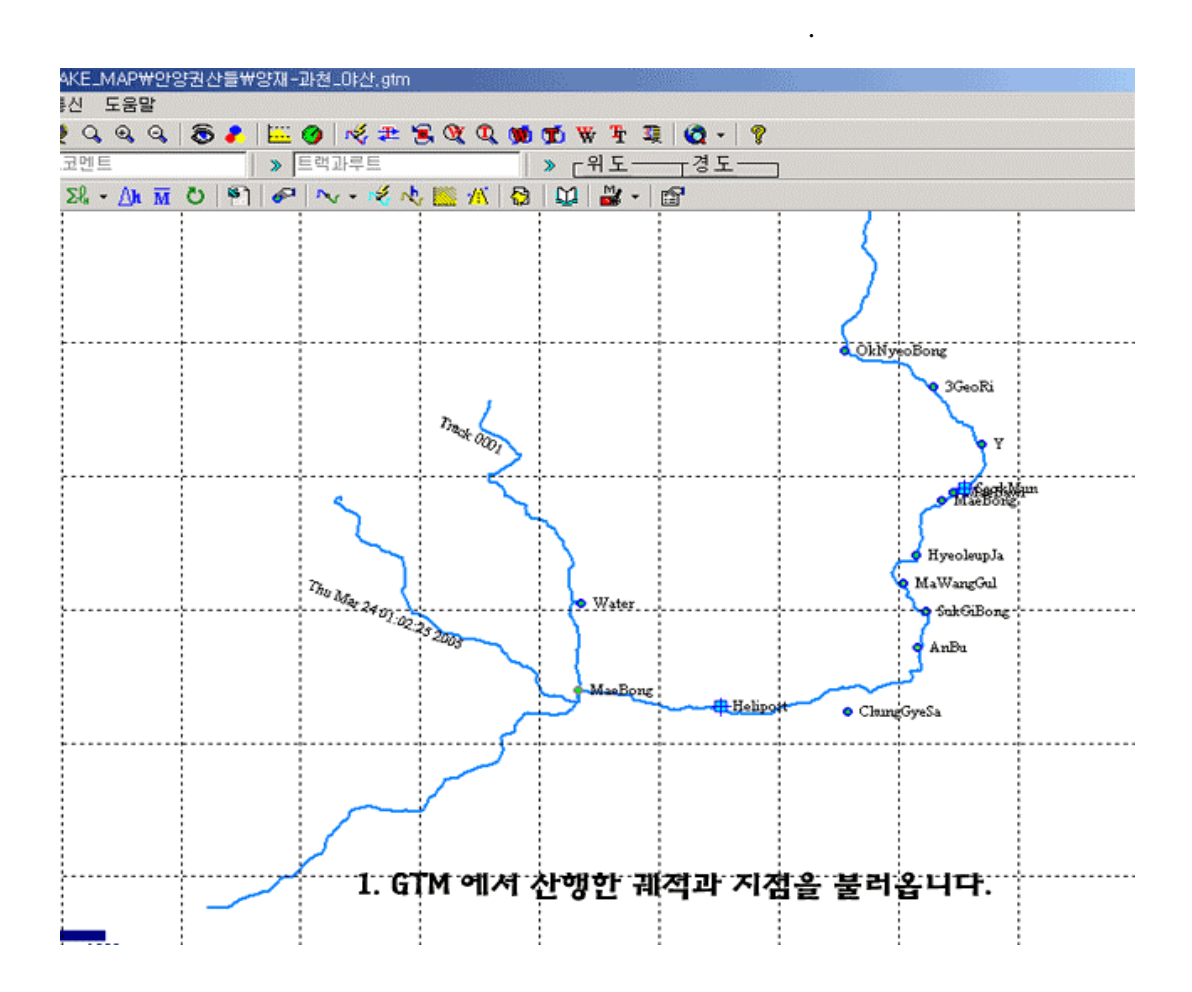

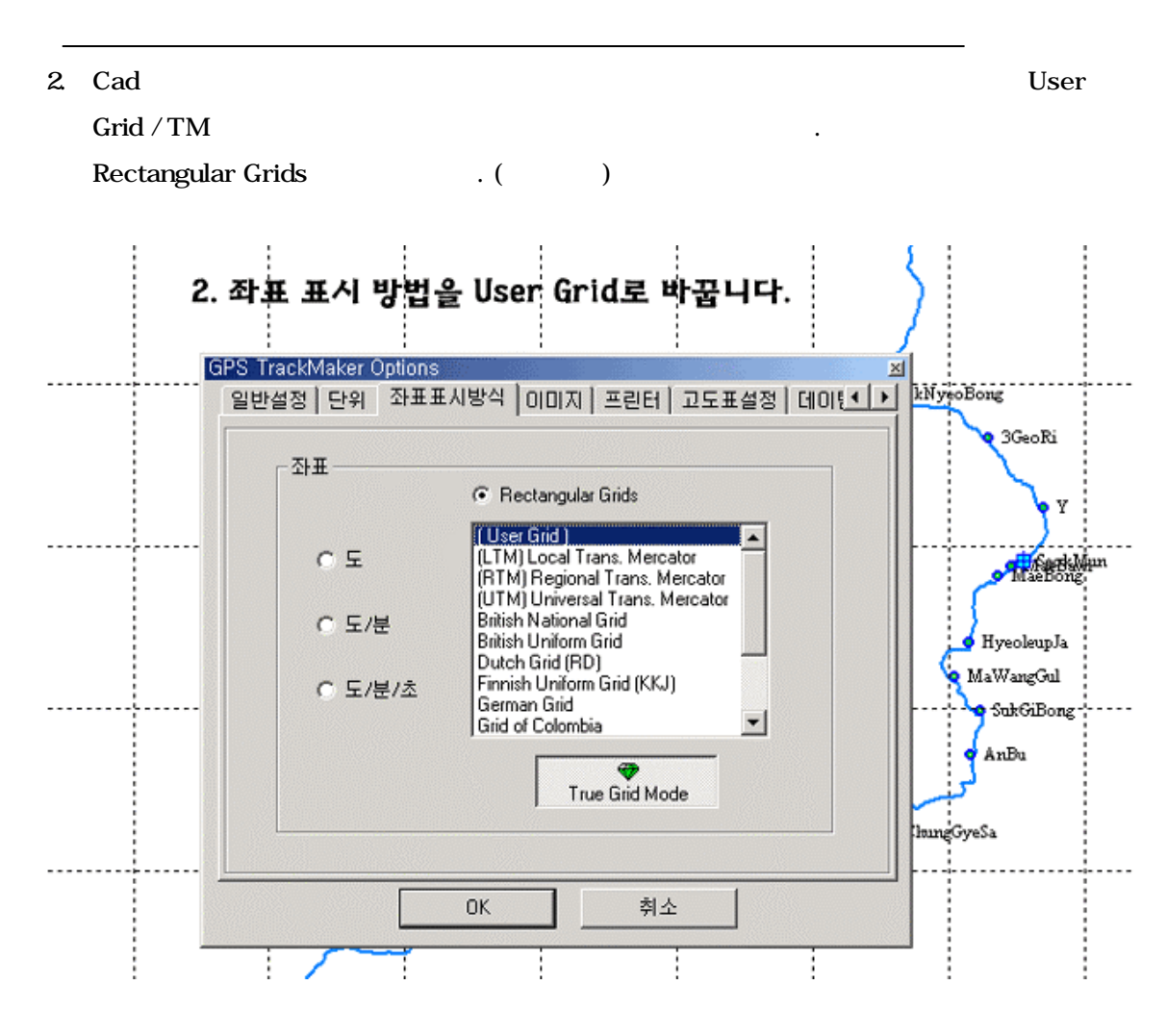

3. User Grid

Longitude Origin ( TM ) 125.00289 ,127.00289 , 129.00289 ( / / 125 0' 10.040 " .) Tokyo Datum 10.040 , 7 GRS-80 125.00000 127.0000 129.0000 .

 False Easting 00200000
 .

 False Northing
 -3707077.7
 .

 38
 (0)
 500,000
 .

 Scale
 1.0
 .
 .

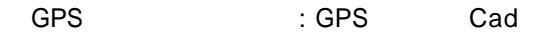

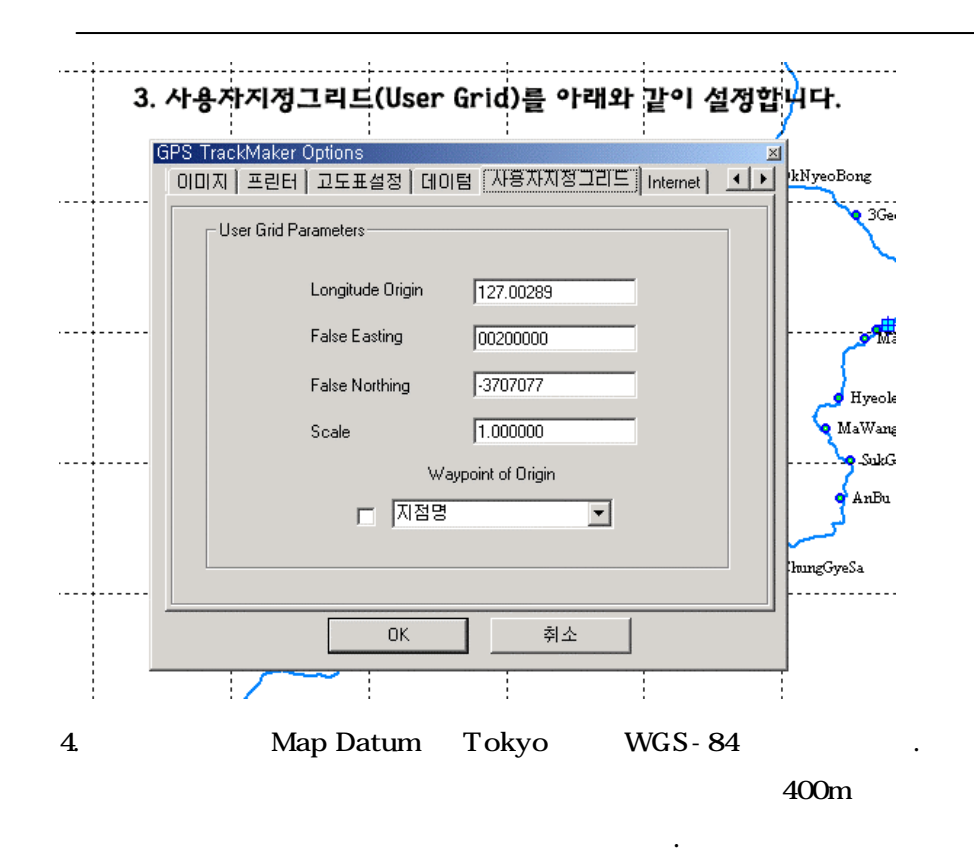

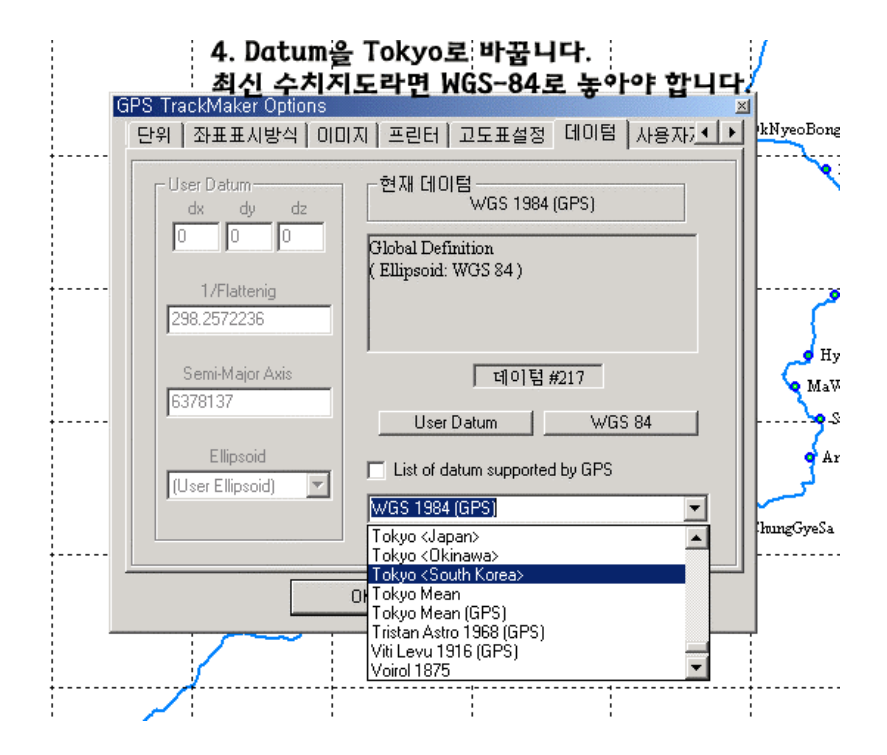

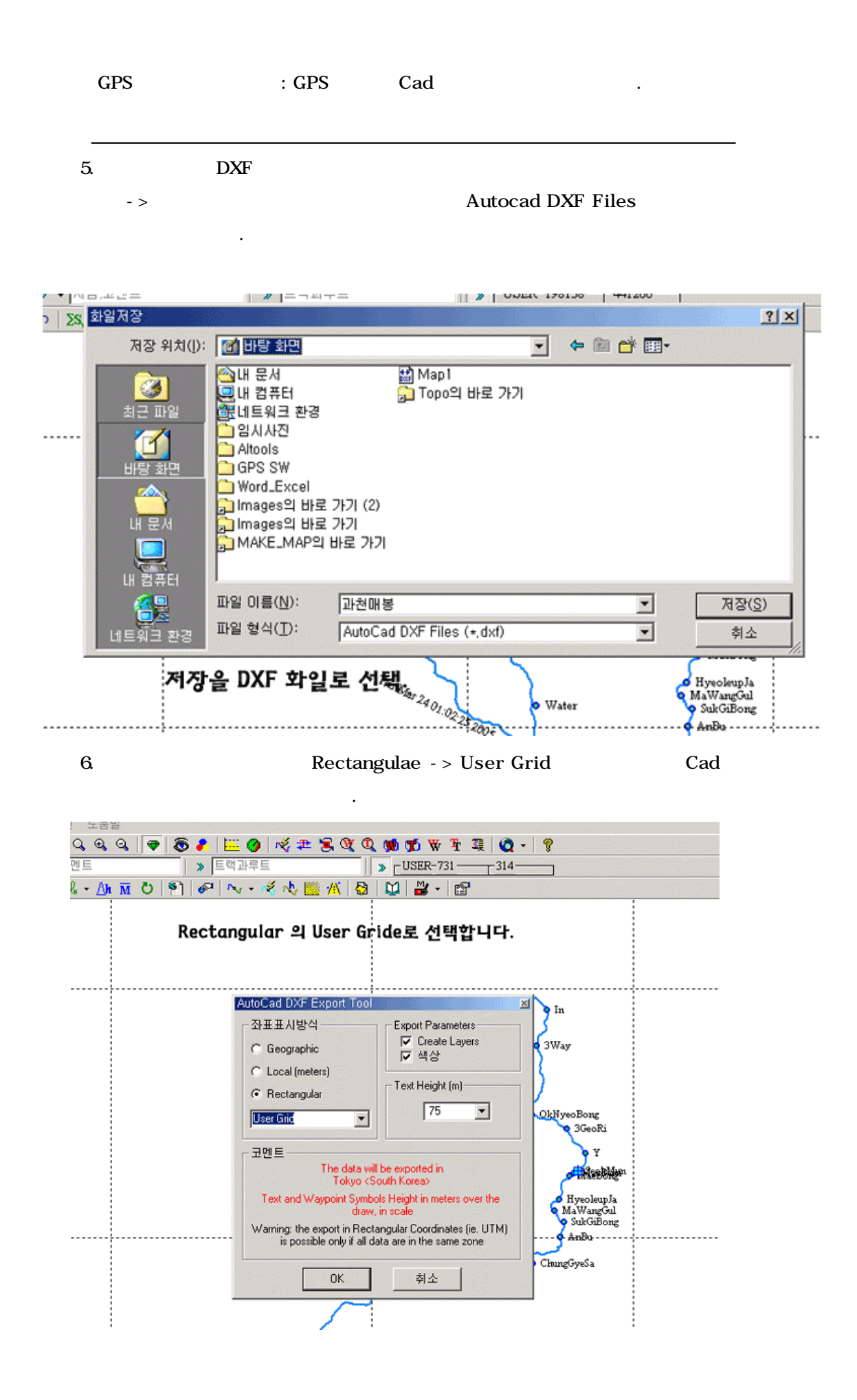

7.

View->Zoom -> All

AutoCad2000

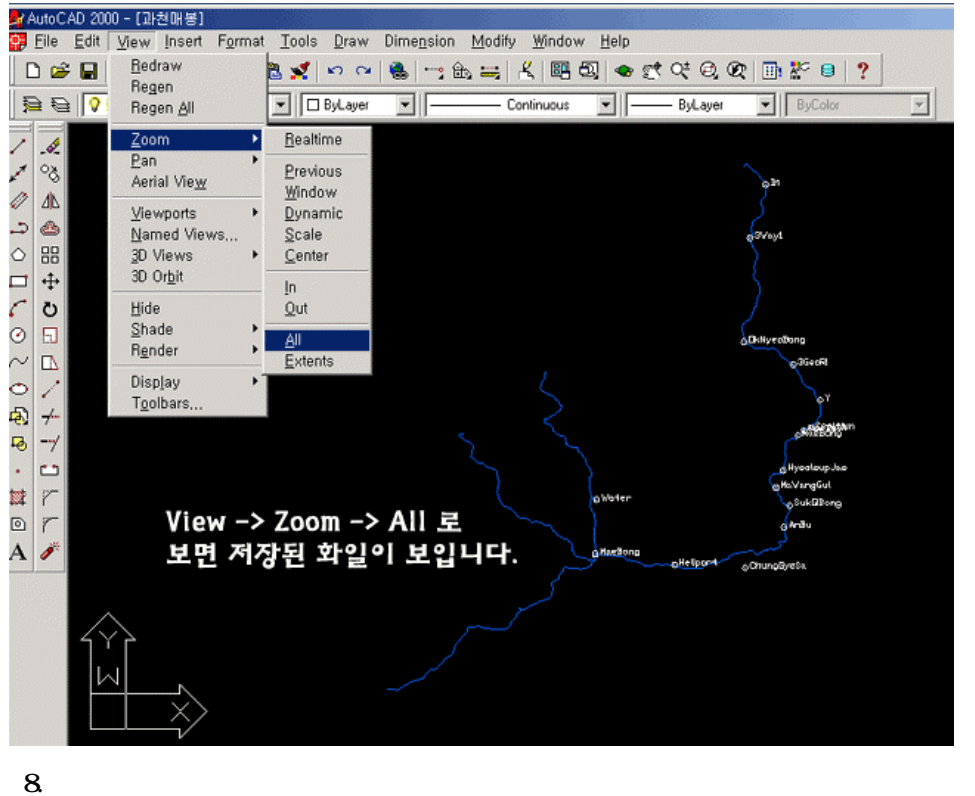

8.

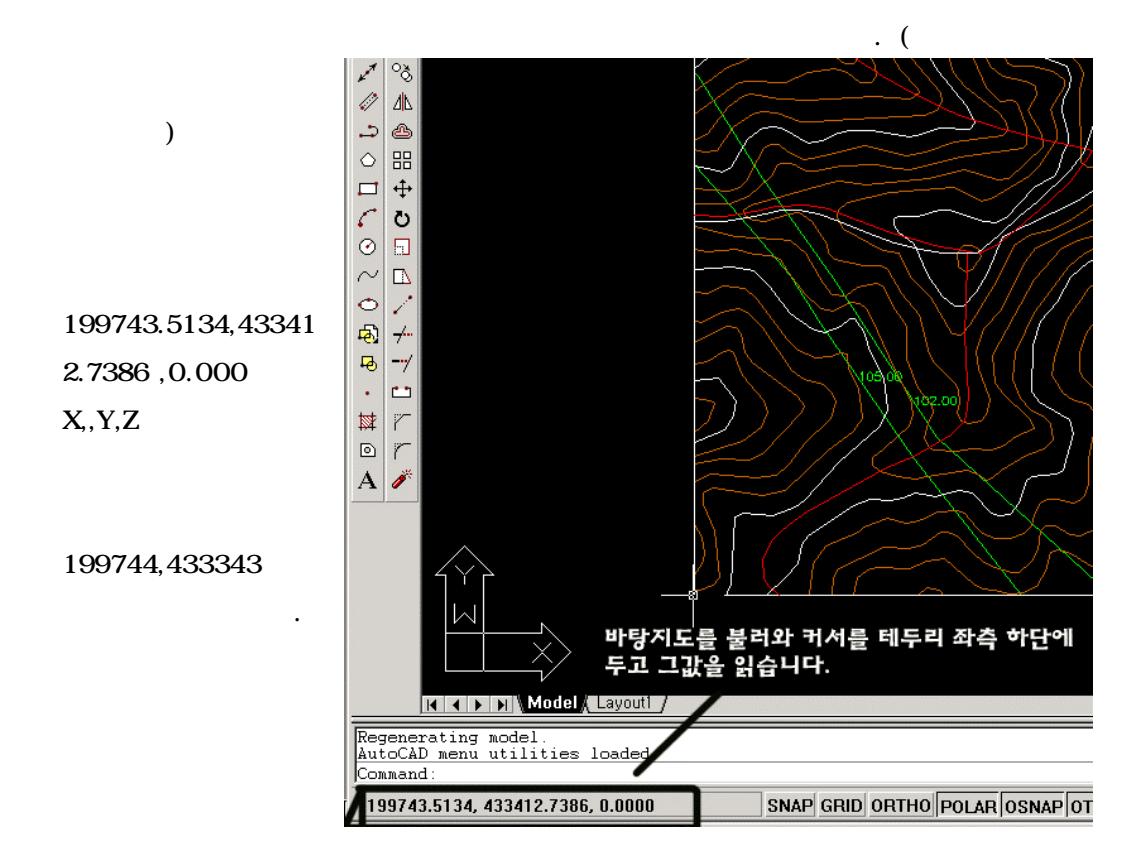

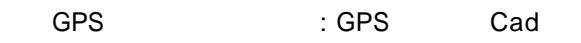

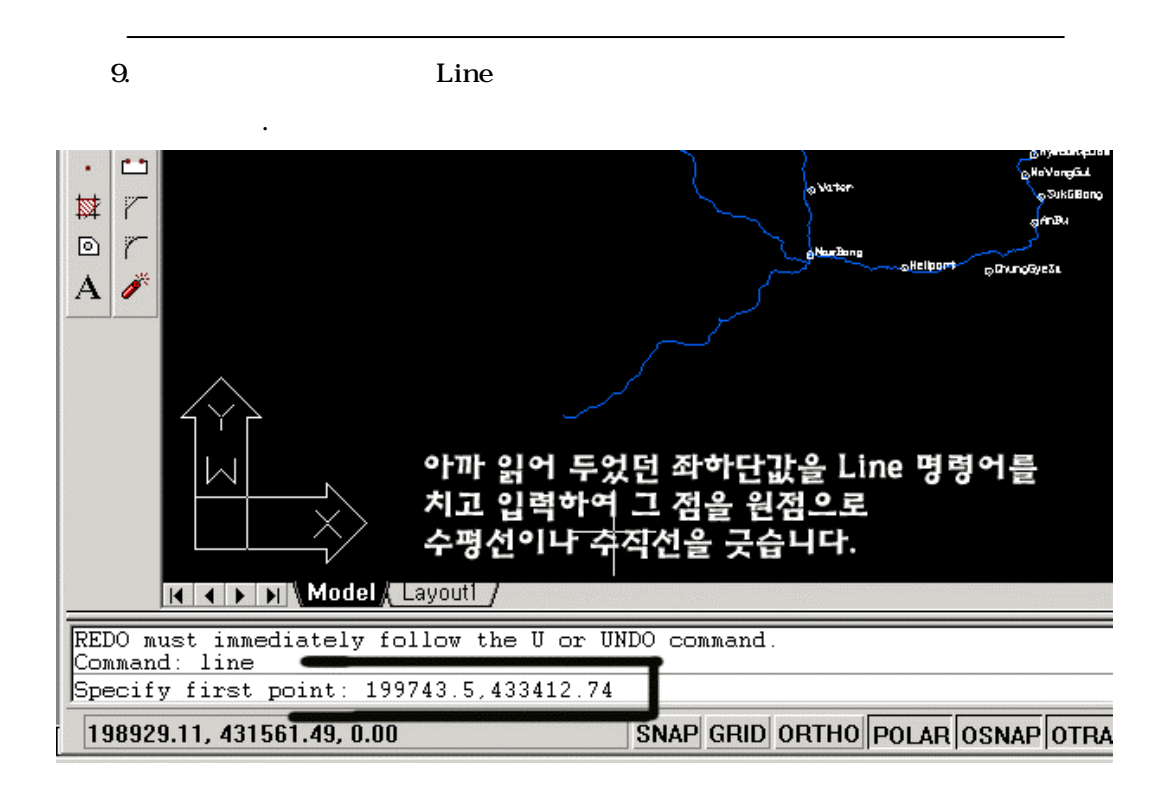

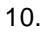

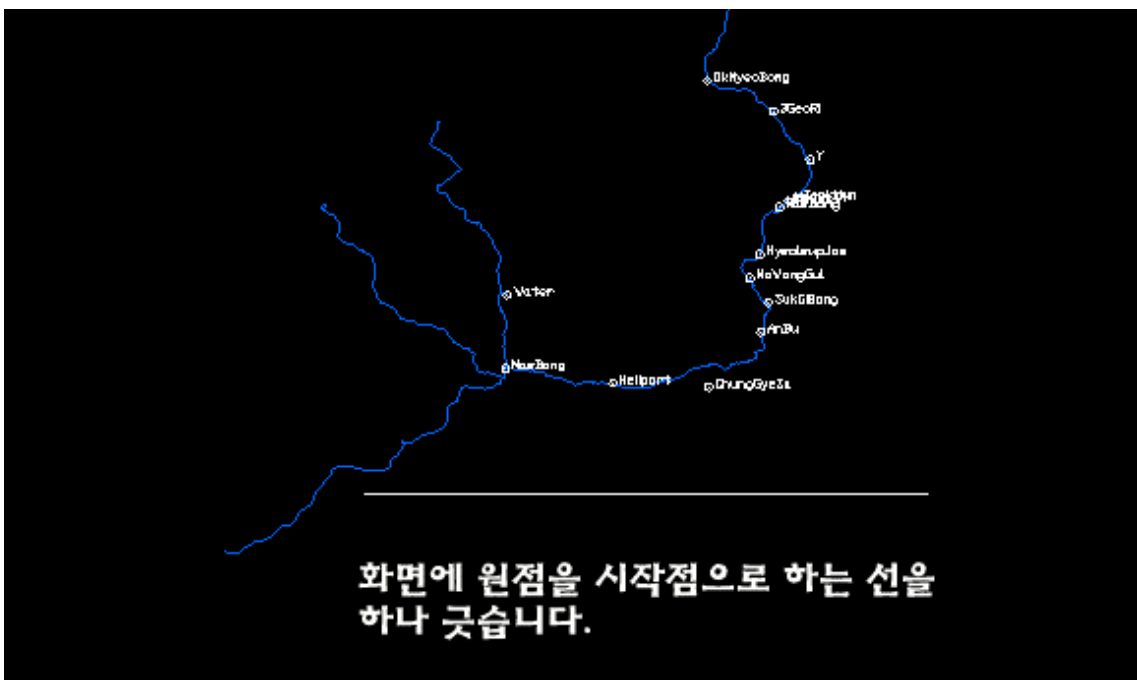

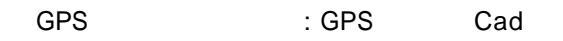

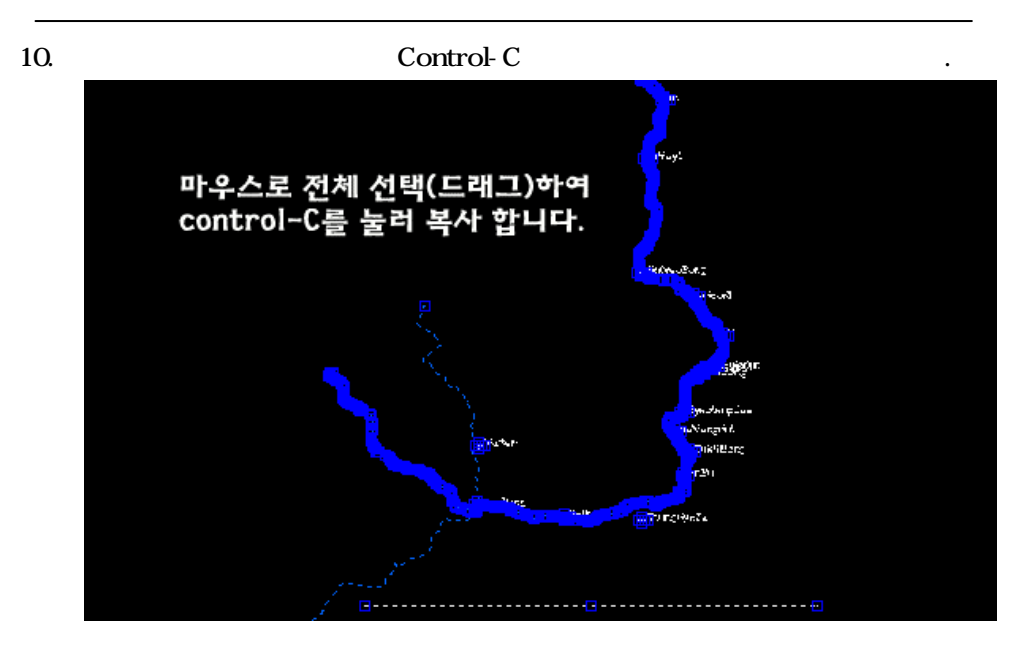

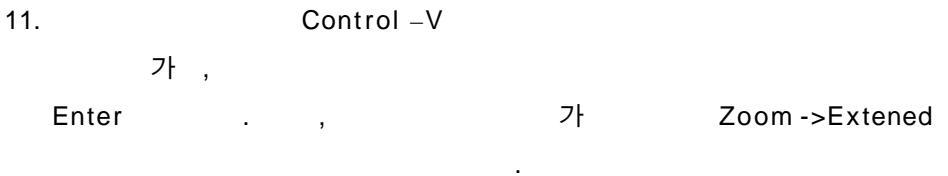

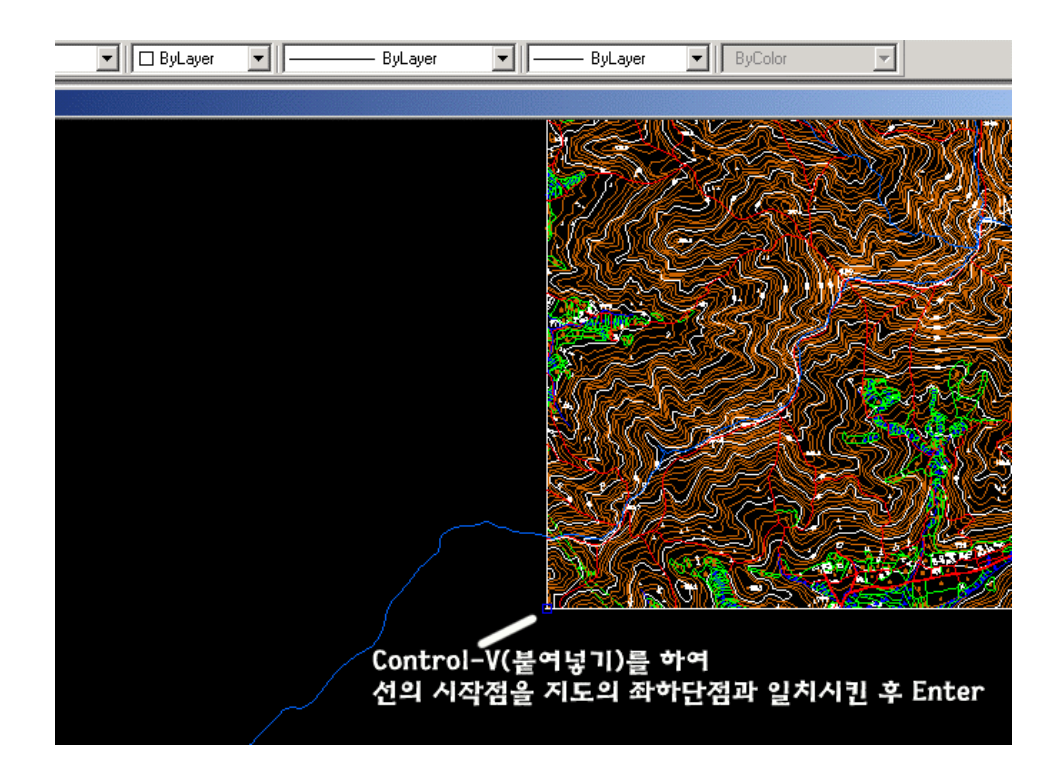

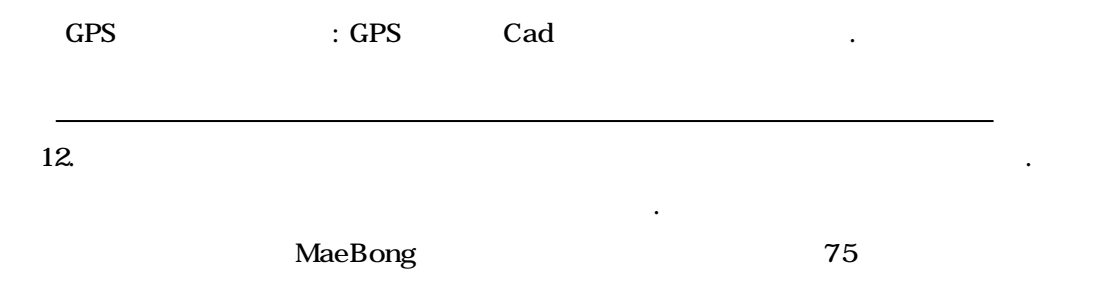

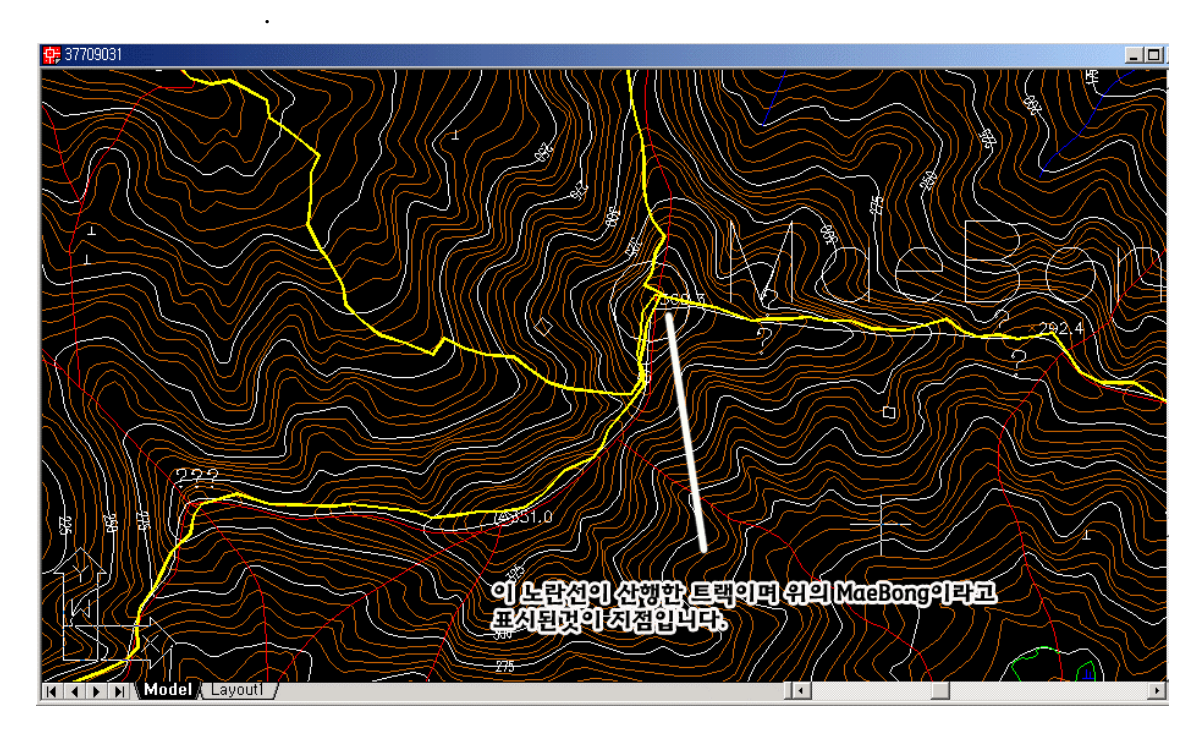

GIS 가 ArcView

031-455-5185 / 031-456-6984